## 申込手続きの流れ

※入力画面の進め方の例を示しますので、参考にしてください。

## 事前準備

「愛西市就業体験学習(インターンシップ)実施要項」を必ずご確認ください。 「令和7年度就業体験学習(インターンシップ)申込書」を作成してください。

- 1【愛西市ホームページ】 ホームページのリンクをクリックすると2の画面に変わります。
- 2【愛西市 電子申請・届出システム】

「手続き名」を確認し、「新規登録またはログインして申請」または「アカウント登録せずにメールで申請」から進んでください。

※どちらからでも申請できます。インターンシップの受入の可否等のご案内は、ここで登録したメールアドレスに送信します。

申請方法を選択しログインしたら、3に進んでください。

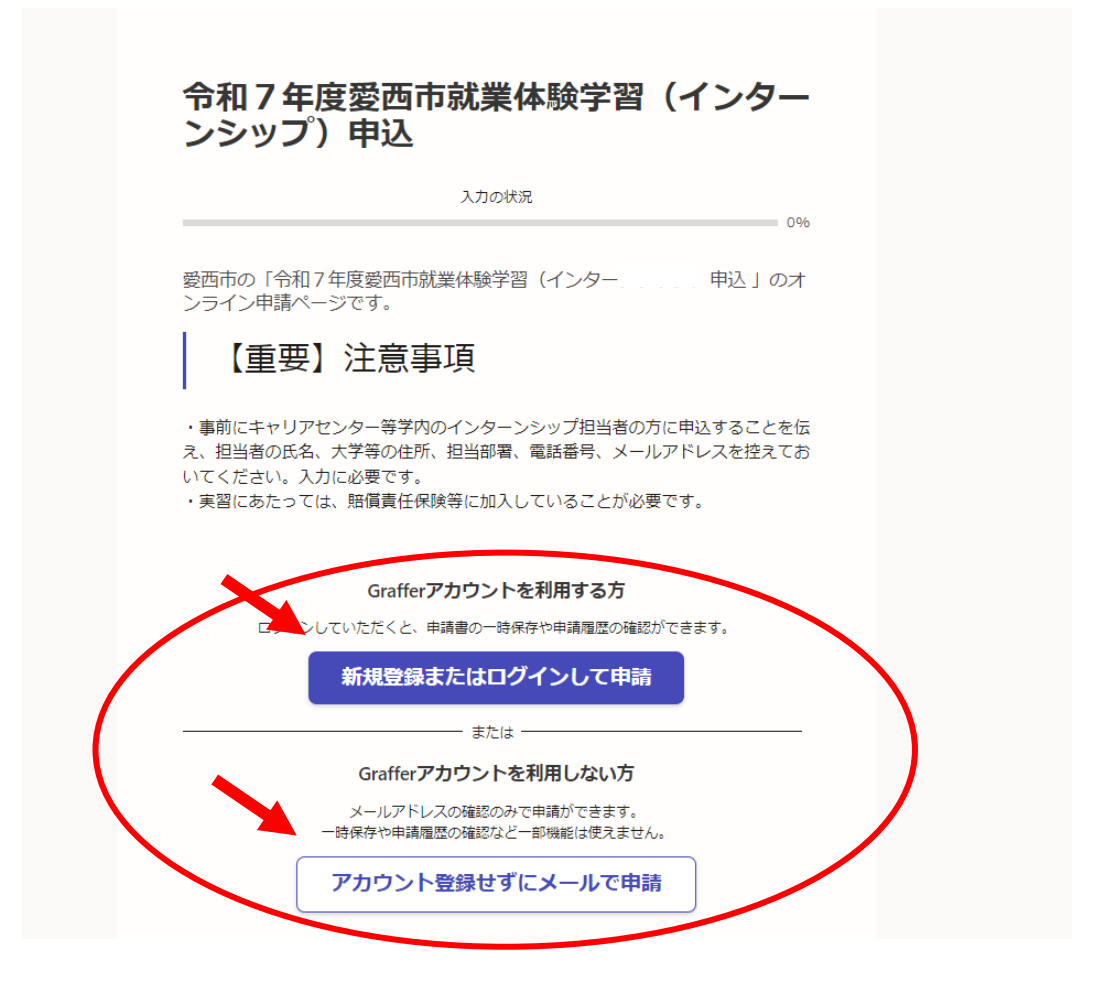

**3** 利用規約を確認し、「利用規約に同意する」にチェックを入れ、「申請に進む」をクリックしてください。

| 令利<br>ン:                 | 和7年度愛西市就業体験学習(インター<br>シップ)申込                                                                                                  |  |
|--------------------------|----------------------------------------------------------------------------------------------------|--|
|                          | 入力の状況<br>0%                                                                                                    |  |
| 愛西r<br>ンラ・               | 5の「令和7年度愛西市就業体験学習(インターンシップ)申込 」のオ<br>{ン申請ページです。                                                                               |  |
|                          | 【重要】注意事項                                                                                                    |  |
| ・事前<br>え、担<br>いてく<br>・実習 | iにキャリアゼンター等学内のインターンシップ担当者の方に申込することを伝<br>当者の氏名、大学等の住所、担当部署、電話番号、メールアドレスを控えてお<br>ださい。入力に必要です。<br>iにあたっては、賠償責任保険等に加入していることが必要です。 |  |
| 矛                        | <b>川用規約をご確認ください</b>                                                                                                    |  |
| 利用                       | 規約 [7] に同意して、申請に進んでください。                                                                                                    |  |
|                          | 利用規約に同意する 🔎                                                                                                    |  |
|                          | 申請に進む                                                                                                    |  |

4 入力フォームにおいて、各項目の説明をよく読み、必要事項を入力してください。

| 令和7年度愛西市就業体験学習(イン<br>入力                                 | ッターンシップ)申込<br><sup>Jの状況</sup> |     |  |
|---------------------------------------------------------|-------------------------------|-----|--|
|                                                         |                               | 17% |  |
| 入力フォーム                                                  |                               |     |  |
| 申請者の情報                                                  |                               |     |  |
| 名前 💩 🕱                                                  |                               |     |  |
|                                                         |                               |     |  |
| 名前(カナ) 🛛 🕫<br>姓名の間に全角スペースを入れてください。                      |                               |     |  |
| <b>郵便番号 ∞</b> 續<br>ハイフンなしの半角7桁で入力してください                 |                               |     |  |
|                                                         | 郵便番号から住所を入力                   |     |  |
| <ol> <li>「郵便番号から住所を入力」を押すと、住</li> </ol>                 | 所の一部が自動入力されます。                |     |  |
| 住所 ◎■<br>現住所を入力してください。(丁目、番地、マ<br>※同居人の場合は00方まで正確に記入してく | ンション名、部屋番号)<br>ださい。           |     |  |
|                                                         |                               |     |  |

5【申込書の添付について】

添付する申込書のデータをあらかじめ、パソコン又はスマホに保存しておいてください。 「ファイルの選択」をクリックし、添付するファイルを選択してください。

| 市相ノ 年度愛四印刷美体験子習(1 ノターノ                                                                                                    | シッノ)甲込        |  |
|----------------------------------------------------------------------------------------------------|---------------|--|
| 入川の水流                                                                                                    | 50%           |  |
| 入力フォーム                                                                                                    |               |  |
| インターンシップ申込書                                                                                                    |               |  |
| 注意事項を確認し、データを添付してくださ<br>・作成後のPDFデータをアップロードしてください。<br>・データサイズは10MB以内にしてください。<br>・データの拡張子は「.pdf」のみ対応しています。<br>・写真は6カ月以内に撮影したものを貼付してください。<br>アイルを選択… | <b>きい。</b> あま |  |
| 入力内容に不備があります。内容を                                                                                                    | を確認してください。    |  |
| 一時保存して、次                                                                                                    | へ進む           |  |
| 〈戻る                                                                                                    |               |  |
|                                                                                                    |               |  |

添付したファイルは、この様に表示されます。

| 令和7年度愛西市就業体験学習(インターンシップ)申込<br>入力の状況                                                                                                    |
|----------------------------------------------------------------------------------------------------|
| 入力フォーム<br>インターンシップ申込書                                                                                                    |
| 注意事項を確認し、データを添付してください。 ●■<br>・作成後のPDFデータをアップロードしてください。<br>・データウゼス[は10MB以内にしてください。<br>・データの拡張子は「LpdT」のみ対応しています。<br>・写真は6カ月以内に撮影したものを貼付してください。 |
| 【愛西花子】令和7年度就業体験学習(インターンシップ)<br>申込書.pdf [2]<br>一時保存して、次へ進む                                                                                    |
| ( 戻る                                                                                                    |

6 全ての項目を入力後、申請内容の確認画面で、確認後「この内容で申請する」をクリッ クする。

| 制約条項                               |      |  |
|------------------------------------|------|--|
| <ul> <li>              ま</li></ul> | ₹ 編集 |  |
|                                    |      |  |

**7** 「この内容で申請する」をクリック後、申込完了画面となり、登録のメールアドレスに 「申込受付のお知らせ」のメールが送られますので、必ずご確認ください。

| 申請が完了しました                                                  |                   |
|------------------------------------------------------------|-------------------|
| 完了メールを登録頂いたメールアドレスに送信しました。また<br><u>(申請詳細)</u> からご確認いただけます。 | 、 <u>申請内容はこちら</u> |
| ※メールが届かない場合は、迷惑メールフォルダに振り分けら<br>ますので、一度ご確認ください。            | れている可能性があり        |

8 申込受付後、審査を行います。

審査の結果、申込書の内容に不備がある場合は、別途メールまたは、お電話にてご連絡を 差し上げる場合があります。申込書の不備について、ご連絡する場合のメールアドレスは、

「<u>jinji@city.aisai.lg.jp</u>」です。

こまめにメールをご確認ください。

審査後に「受付処理完了のお知らせ」のメールを送信いたします。受付処理完了メールが 届いた時点で、申し込み完了となります。